## Processing a Y-Exception

A Y-exception pertains to those exceptions that change specific catalog years such as for the University Studies Program, the Graduation Writing Requirement, and/or the Honors Program. When in APEX and adding the exception, the Y-exceptions are identified by a two character "Exception code" starting with the upper case "Y" such as "Y1, Y2, etc....

1. Starting on the Audit Request page, click on the menu (top of screen) and select "Add Exception". (See Figure 1) The "Add New Exception" screen should now show. (See Figure 2)

## Figure 1.

| Student | Exceptions  | Courses | Audits | Planned Courses | Degree Programs | Transfer Evaluations | Permissions |
|---------|-------------|---------|--------|-----------------|-----------------|----------------------|-------------|
|         | View Except | tions   |        |                 |                 |                      |             |
|         | Add Excepti | on      |        |                 |                 |                      |             |
|         | Help Au     |         |        | Audit Re        | dit Request     |                      |             |

## Figure 2: List of APEX Exception.

| Add New Exception                                            |                     |  |  |  |
|--------------------------------------------------------------|---------------------|--|--|--|
| Student Number: JWWEBS1 Student Na                           | ame: STUDENT, JASON |  |  |  |
| - University of Kentucky                                     |                     |  |  |  |
| Description                                                  | Exception<br>Code   |  |  |  |
| AC - Add Required Course                                     | AC                  |  |  |  |
| DC - Delete Required Course                                  | DC                  |  |  |  |
| GR - Application For Degree Received By College.             | <u>GR</u>           |  |  |  |
| MC - Modify Required Course Count                            | MC                  |  |  |  |
| MH - Modify Required Hour Count                              | <u>MH</u>           |  |  |  |
| MN - Add Minor To Audit.                                     | MN                  |  |  |  |
| Y1 - Modify USP Catalog Year/Term                            | <u>Y1</u>           |  |  |  |
| Y2 - Modify Graduation Writing Requirement Catalog Year/Term | <u>Y2</u>           |  |  |  |
| Y3 - Modify Premajor Catalog Year/Term                       | <u>Y3</u>           |  |  |  |
| Y4 - Modify Minor Catalog Year/Term                          | <u>Y4</u>           |  |  |  |
| Y6 - Modify Honors Program Catalog Year/Term                 | Y6                  |  |  |  |

2. Select the Y-exception appropriate to the situation. For example, if the Graduation Writing Requirement (aka Second Tier Writing Requirement) is showing on a student's audit and the student started UK prior to it being required, a Y-exception can be entered setting back the "catalog year" prior to Fall 2004, when this requirement became effective.

Note: If a student started on or after Fall 2004, then this requirement has to remain on the audit, but can be fulfilled via an exception request sent to Team APEX requesting the requirement be waived.

When reviewing the list of exceptions, the one pertaining to the Graduation Writing Requirement is the Y2 exception. (See Figure 3)

Figure 3.

\_.

.

| Add New Exception                                            |                      |  |  |  |
|--------------------------------------------------------------|----------------------|--|--|--|
| Student Number: JWWEBS1 Student                              | Name: STUDENT, JASON |  |  |  |
| - University of Kentucky                                     |                      |  |  |  |
| Description                                                  | Exception<br>Code    |  |  |  |
| AC - Add Required Course                                     | AC                   |  |  |  |
| DC - Delete Required Course                                  | DC                   |  |  |  |
| GR - Application For Degree Received By College.             | GR                   |  |  |  |
| MC - Modify Required Course Count                            | MC                   |  |  |  |
| MH - Modify Required Hour Count                              | <u>MH</u>            |  |  |  |
| MN - Add Minor To Audit.                                     | MN                   |  |  |  |
| V1 Modify USP Catalog Vear/Term                              | V1                   |  |  |  |
| Y2 - Modify Graduation Writing Requirement Catalog Year/Term | <u>Y2</u>            |  |  |  |
| Y3 - Modify Premajor Catalog Year/Term                       | <u>Y3</u>            |  |  |  |
| Y4 - Modify Minor Catalog Year/Term                          | <u>Y4</u>            |  |  |  |
| Y6 - Modify Honors Program Catalog Year/Term                 | Y6                   |  |  |  |

3. Clicking on the Y2 exception will open this link displaying the exception form to be completed by the advisor. (See Figure 4)

|                 | Modify Grad Writing Catalog Year/Term |
|-----------------|---------------------------------------|
| Exception Code: | Y2                                    |
| Term:           |                                       |
| Memo:           | ×                                     |
| Authorized By:  |                                       |
| Date:           |                                       |
| Last Modified:  |                                       |
| Ву:             |                                       |
|                 |                                       |
|                 | SaveAdd Cancel                        |

4. This exception was designed to show only those fields needed for this exception to work properly. Using the **Term** field drop down menu, select a term that occurred prior to Fall 2004. Typically, "Fall 2003 (or before)" is the popular choice to guarantee success of exception. Use the **Memo** field to add a note. Anything populating the **Memo** field will not display on the audit. In the **Authorized By** field, enter the two digit college code (ie, AS, BE, CI, etc...) and finish by entering the current date in the **Date** field. (See Figure 5)

| Figure 5.                             |                       |  |  |  |  |
|---------------------------------------|-----------------------|--|--|--|--|
| Modify Grad Writing Catalog Year/Term |                       |  |  |  |  |
|                                       |                       |  |  |  |  |
| Exception Code:                       | Y2                    |  |  |  |  |
| Term:                                 | 2003 Fall (or before) |  |  |  |  |
| Memo:                                 | MEMO HERE             |  |  |  |  |
| Authorized By:                        | BE-ADVISOR            |  |  |  |  |
| Date:                                 | 02/23/2009            |  |  |  |  |
| Last Modified:                        |                       |  |  |  |  |
| Ву:                                   |                       |  |  |  |  |
|                                       |                       |  |  |  |  |
|                                       | SaveAdd Cancel        |  |  |  |  |

5. Once the fields have been completed, click the "SaveAdd" button and proceed to produce a new audit verifying the exception is successful. If successful, the Graduation Writing Requirement should no longer appear on the audit.

6. If any problems arise, please, contact your APEX College Contact or Team APEX.